### Office 辦公軟體認證每180 天需要認證(啟用)一次

▶在家裡認證方法如下

## 教網 VPN 連線---使用 Pulse Secure Client 用戶端程式

- 1. 下載 Pulse Secure Client 用戶端程式
  - 。 Windows 10/11 系統:請下載新版<u>32-bit</u>或<u>64-bit</u>
  - 。 Windows 7/8 系統:請下載舊版 32-bit 或 64-bit
- 2. 安裝及設定 Pulse Secure 用戶端程式步驟:
  - (1)下載程式後,直接執行檔案,將會安裝"Pulse Secure"程式,安裝完成後,在「所有程式」 找到「Pulse Secure」,並點選開啟。
  - (2)先按右上角「+」新增連線
  - (3)在名稱及伺服器欄位輸入資料:「名稱」可自行設定,「伺服器 URL」請輸入

#### https://vpn.ntpc.edu.tw

- (4) 輸入完成後,按「新增」可將此連線設定記錄下來,以後直接按「連線」即可。
- (5)按下「連線」後輸入「使用者名稱」及「密碼」後再按「連線」。(使用者名稱及密碼為校務 行政系統之帳號及密碼)

| 檔案(F) 說明(H)                              | ▲<br>檔案(F) 說明(H)                                                                                                    |   |
|------------------------------------------|----------------------------------------------------------------------------------------------------|---|
| 連線 🛨                                     | ✓ × 新增連線                                                                                                    | × |
| ▶ ntpcVPN<br>已中斷連線                       | 建線<br>類型(T):<br>Policy Secure (UAC) 或 Connect Secure (VPN)<br>名箱(M):<br>ntpcvpn<br>伺服器 URL(S):<br>https://vpn.ntpc.edu.tw | ~ |
| 2010-2020 by Pulse Secure, LLC<br>2留所有權利 | 連線(C) 新增(A) 取済(N)<br>劇閉(C) © 2010-2020 by Pulse Secure, LLC 關閉(C                                                          |   |

| 檔案(F) 說明(H)                                |       |             |       |
|--------------------------------------------|-------|-------------|-------|
| 連線                                         | + / × | 連線至:ntpcvpn |       |
| ▶ ntpcVPN<br>已中斷連線                         | 連線    | 使用者名稱(U):   | 1     |
|                                            |       | 1           |       |
|                                            |       | 密碼(P):      |       |
|                                            |       |             |       |
|                                            |       | 儲存設定(S)     |       |
|                                            |       |             | 取消(A) |
| © 2010-2020 by Pulse Secure, LLC<br>保留所有權利 | 關閉(C) |             |       |

# 2.開啟桌面的 新北市教育局大量授權軟體啟用工具(•若無法執行請於圖示上按右鍵以系統管 理員身分執行)

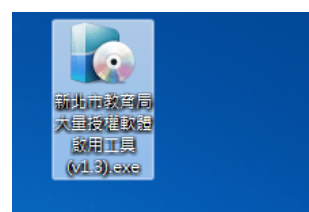

3.點選 啟用辦公軟體

| 新北市教育<br>愈用工具 | 局大量授權軟體啟用工具 (程式設計:李宗龍)          |
|---------------|---------------------------------|
| 取得金鑰          | <b>序號 更換金</b> 鑰序號 卸除金鑰序號 防盜金鑰序號 |
| 啟用作業          | 系統                              |
| 顧示授權          | 訊息 顯示截止日期                       |
| 愈用訊息          |                                 |
|               |                                 |
|               |                                 |
|               |                                 |
|               |                                 |

3-1.若找不到啟用檔案:

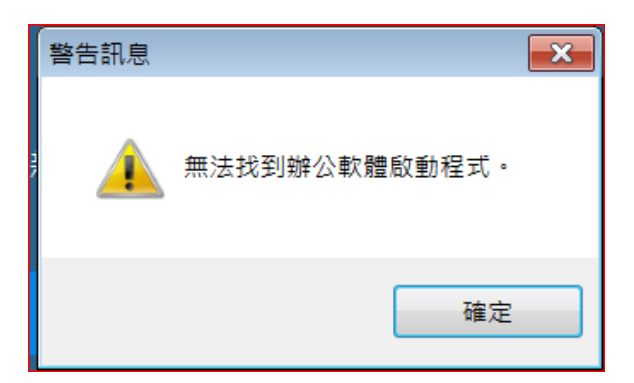

### 按確定

|                                                                       | 本機磁碟 (C:) ▶ Program Files ▶ | ▼ ∳ 建尋 Prograt                              | n Files 🔎 |
|-----------------------------------------------------------------------|-----------------------------|---------------------------------------------|-----------|
| 組口官理▼ 利項員和                                                            | 4火 名稱 ^                     | 8≕ ▼ 修改日期 類型                                | 大小        |
|                                                                       | 👢 7-Zip                     | 2015/10/22 下午 檔案資料夾                         |           |
| ■ 桌面<br>32、最近的位置                                                      | Autodesk                    | 2016/1/18 上午 0 檔案資料夾                        | =         |
| a provide H                                                           | Chunghwa Telecom            | 2015/10/22 N年 福荼資料夾<br>2018/1/11 上午 0 檔案資料夾 |           |
| □ 媒體櫃                                                                 | L Corel                     | 2018/1/11 上午 0 檔案資料夾                        |           |
| ▲ 音樂                                                                  | CyberLink                   | 2015/10/22 下午 檔案資料夾                         |           |
| 💐 視訊                                                                  | DIFX                        | 2016/1/18 工十 1                              |           |
|                                                                       | 👢 HP                        | 2016/1/15 上午 0 檔案資料夾                        |           |
| 🍂 電腦                                                                  | Inkscape                    | 2016/8/19 上午 1 檔案資料夾                        |           |
| ↓本機磁碟 (C:)                                                            | Linter                      | 2015/10/22 下十 催発員科炎<br>2017/7/13 上午 0 檔案資料夾 |           |
|                                                                       |                             | Ш                                           | •         |
| 檔案名稱(N): [\Program Files\Microsoft Office\Office14\OSPP.VBS ▼ (*.vbs) |                             |                                             |           |
|                                                                       |                             | 開啟舊樴(O)                                     | 取消        |

拉下資料夾,找到 Microsoft Office 資料夾點開:

| 開啟舊檔                |              |                                                                                                    |                     |                         |               | × |
|---------------------|--------------|----------------------------------------------------------------------------------------------------|---------------------|-------------------------|---------------|---|
|                     | ▶ 4          | <                                                                                                    |                     | ▼ <b>*</b> } <i>授尋1</i> | Program Files | Q |
| 組合管理 ▼ 新増資          | 【料办          | ξ                                                                                                    |                     |                         |               | 0 |
| ≿ 我的最愛              |              | 名稱                                                                                                    | 修改日期                | 類型                      | 大小            | * |
| 📙 下載                |              | 🐌 Internet Explorer                                                                                                    | 2017/7/13 上午 0      | 檔案資料夾                   |               |   |
| 💻 桌面                |              | 👢 Java                                                                                                    | 2017/10/21 下午       | 檔案資料夾                   |               |   |
| 💷 最近的位置             |              | 🐌 LibreOffice 5                                                                                                    | 2015/10/22下午…       | 檔案資料夾                   |               |   |
|                     | =            | 👢 McAfee Security Scan                                                                                                    | 2017/10/31 上午       | 檔案資料夾                   |               |   |
| 门 媒體櫃               | -            | 🐌 Microsoft Analysis Services                                                                                                    | 2015/10/22 下午       | 檔案資料夾                   |               |   |
| 🔍 文件                |              | 🐌 Microsoft Office                                                                                                    | 2015/12/17 下午       | 檔案資料夾                   |               | = |
| → 音樂                |              | 🐌 Microsoft Silverlight                                                                                                    | 2017/6/15 上午 0      | 檔案資料夾                   |               |   |
| 🧸 視訊                |              | 🐌 Microsoft SQL Server                                                                                                    | 2016/6/30 下午 0      | 檔案資料夾                   |               |   |
|                     |              | 👢 Microsoft Visual Studio 14.0                                                                                                    | 2016/6/30 下午 0      | 檔案資料夾                   |               |   |
|                     |              | 🐌 Microsoft.NET                                                                                                    | 2015/10/22 下午       | 檔案資料夾                   |               |   |
| 🥾 電腦                |              | 🐌 MSBuild                                                                                                    | 2009/7/14 下午 0      | 檔案資料夾                   |               |   |
| 🧶 本機磁碟 (C:)         |              | 🐌 Reference Assemblies                                                                                                    | 2009/7/14 下午 0      | 檔案資料夾                   |               | - |
| 🚁 data (D:)         | -            | Image: A state of the state of the state | III                 |                         |               | • |
| - +L77 - AL 1 CO OO | **           |                                                                                                    |                     | . 1>                    |               |   |
| 1                   | <b>笛</b> 奈 1 | 名稱(IN): [::\Program Files\Microsoft Office                                                                                                    | Office14\OSPP.VBS ▼ | .vds)                   |               |   |
|                     |              |                                                                                                    |                     | 開啟舊檔(O)                 | 取淌            |   |
|                     |              |                                                                                                    |                     |                         |               |   |

找到 Office16(office2016 版,若是 2013 版可能是 Office15 或 Office14)

| 開設舊描                                                       |                                             |                         |                 |                |
|------------------------------------------------------------|---------------------------------------------|-------------------------|-----------------|----------------|
| <>  < ↓ ◆ 電腦                                               | ▶ 本機磁碟 (C:) ▶ Program Files ▶ Microsoft Off | ice 🕨                   | ▼ 🍫 搜尋 Micro    | osoft Office 👂 |
| 組合管理 ▼ 新増資                                                 | [料夾                                         |                         |                 | • 🗌 🔞          |
| 🚖 我的最愛                                                     | ▲ 名稱 ^                                      | 修改日期                    | 類型              | 大小             |
| 📙 下載                                                       | 📙 Document Themes 16                        | 2015/10/22下午…           | 檔案資料夾           |                |
| ■ 桌面                                                       | I Office16                                  | 2015/12/17 下午           | 檔案資料夾           |                |
| 🗐 最近的位置                                                    | 📜 Templates                                 | 2015/10/22 下午           | 檔案資料夾           |                |
| ○ 保證櫃 ○ 文件 ④ 音樂 圓 視訊 ○ 圖片 ◎ 圖片 ◎ 電腦 ▲ 本機磁碟 (C:) ○ data (D) |                                             |                         |                 |                |
| *L77 = 0,100 00                                            | ▼                                           | III                     |                 | 4              |
| 村                                                          | 闇案名稱(N): OSPP.∨BS                           | <ul><li>▼ (*.</li></ul> | vbs)<br>開啟舊檔(O) | ▼<br>取消        |

點開 Office 資料夾拉到最下面找到 OSPP.VBS,按1下再按開啟舊檔。

| 開啟舊檔<br>◆ ● ● ● ▲ ≪ 本機磁碟 | (C:) 	 Program Files 	 Micros | soft Office ▶ Office16 ▶       ◆ ~ ~ ~               授尋 Office16 |
|--------------------------|-------------------------------|------------------------------------------------------------------|
| 組合管理 ▼ 新増資料水             | 3                             | iii • 🗍 🔞                                                        |
| 🚖 我的最愛 🔷                 | 名稱                            | 修改日期 類型 大小                                                       |
| 1 下載                     | 👢 Library                     | 2015/10/22 下午 檔案資料夾                                              |
| 💻 桌面                     | 👢 LogoImages                  | 2015/10/22 下午 檔案資料夾                                              |
| 💱 最近的位置                  | 👢 media                       | 2015/10/22 下午 檔案資料夾                                              |
| =                        | 📕 MSIPC                       | 2015/10/22 下午 檔案資料夾                                              |
| <b>[] </b> 媒體櫃           | 📕 PAGESIZE                    | 2015/10/22 下午 檔案資料夾                                              |
| ◎ 文件                     | 👢 PROOF                       | 2016/2/12 上午 0 檔案資料夾                                             |
|                          | 👢 QUERIES                     | 2015/10/22 下午 檔案資料夾                                              |
| 鸟 倪計                     | 👢 SAMPLES                     | 2015/10/22 下午 檔案資料夾                                              |
| 🥾 🖻 h                    | 👢 STARTUP                     | 2015/10/22 下午 檔案資料夾                                              |
| ▲ 幸暖                     | 👢 Visio Content               | 2015/10/22 下午 檔案資料夾                                              |
| ▲ 木機磁碟 (C)               | 👢 XLSTART                     | 2015/10/22 下午 檔案資料夾                                              |
| w data (D:)              | 🐒 OSPP.VBS                    | 2015/7/31 上午 0 VBScript 指令檔 90 K                                 |
| *177 = 0.1000            | •                             | 4                                                                |
| 檔案:                      | 名稱(N): OSPP.VBS               | ▼ (*.vbs)                                                        |
|                          |                               | 開啟舊檔(O) 取消                                                       |

4.出現警告訊息 點選 是

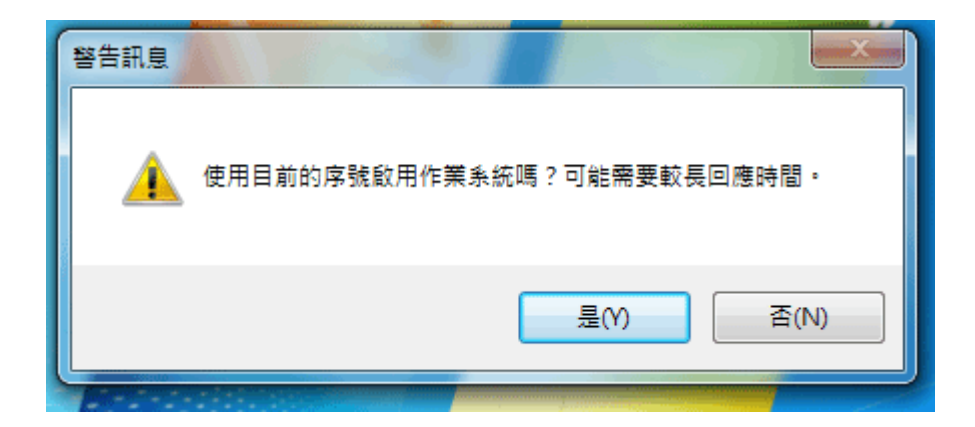

5.大約 3~15 秒出現成功啟用視窗

| 🚺 新北市教育局大量授權軟體啟用工具 (程 📃 💷 💌                                                                                                    |   |
|----------------------------------------------------------------------------------------------------|---|
| 愈用工具                                                                                                    |   |
| 取得金鑰序 更換金鑰序 卸除金鑰序 防盜金鑰序                                                                                                    |   |
| 啟用作業系     啟用辦公軟     使用電話     使用電話     位置授權     信                                                                                |   |
| 顯示授權訊 顯示截止日                                                                                                    |   |
| 啟用訊息<br>Microsoft (R) Windows Script Host Version 5.8<br>Copyright (C) Microsoft Corporation 1996-2001. All<br>rights reserved. |   |
| Processing                                                                                                    |   |
|                                                                                                    | 1 |